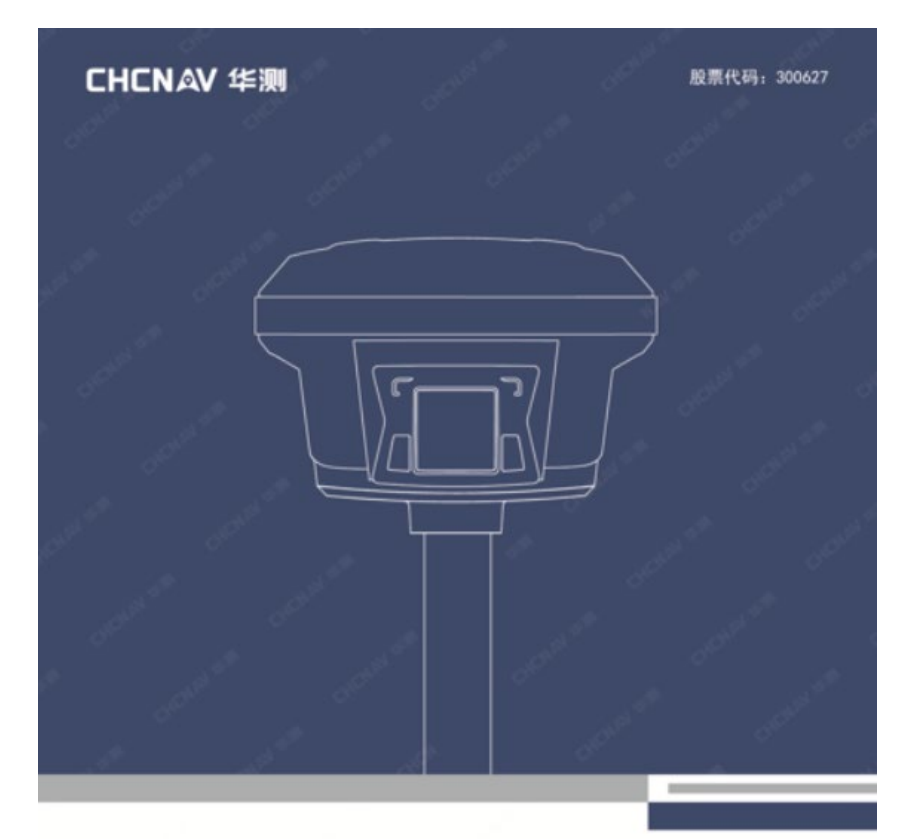

# 华测惯导 RTK 产品使用说明书

让作业更高效 第一版©2019

# 前 言

# 引言

欢迎使用上海华测导航技术股份有限公司的 RTK 产品,如果您想了解更多的智能 RTK 或者我们公司的其它产品,欢迎访问华测官方网站: www. huace. cn。

本说明书是以华测 X12/T10 惯导 RTK 为例,针对如何架设、连接、设置和 使用该产品进行描述。若说明书中图标、图片等与实物有差异,请以产品实物 为准。为了您能够更好的使用 X12/T10 惯导 RTK,建议您在使用仪器前仔细阅 读本说明。

#### 软件方面的操作说明请点击手簿软件右上角的帮助文档查看。

### 产品特点

▶ 高效作业

- 60°倾斜范围内无需查看气泡(为保障精度,建议在倾斜范围在 30°
   内)
- 至少提高 20%测量效率
- 至少提高 30%放样效率
- 显著降低测量人员疲累程度

▶ 免校准

- 没有复杂的校准过程,如旋转、整平等。
- 只需要拿着 X12/T10 向前走几步,就可以初始化内部惯导模块,实现 倾斜作业。

▶ 永远的高精度

- 集成惯导模块的 X12/T10 接收机,确保实时无干扰的倾斜补偿,不受任何地磁及外界金属构筑物等环境影响。
- 2cm 的倾斜补偿精度
- 测绘成果采用"卫星+惯导"双重检核,让RTK告别"飞点"。
- 基站偏移警告+信道质量检测,不给测量员犯错的机会。

Ι

#### 免责声明

华测公司致力于不断改进产品功用和性能,后期产品规格和手册内容可能 会随之变更,恕不另行通知,敬请谅解!若说明书中图标、图片等与实物有差 异,请以产品实物为准。本公司保留对所有技术参数和图文信息的最终解释权。

使用本产品之前,请仔细阅读本说明手册,对于未按照使用说明书的要求 或未能正确理解说明书的要求而误操作本产品造成的损失,华测公司将不承担 任何责任。

# 技术与服务

如您有任何问题而产品文档未能提供相关信息,请联系所在地的办事处或 分公司技术。华测网站(http://www.huace.cn)开辟了"技术支持"版块,您 可以在该版块了解到华测产品的最新动态、下载有关产品的最新版本及售后服 务电话,也可拨打华测免费热线:400-620-6818 联系我们,我们将竭诚为您服 务。

# 相关信息

您可以通过以下途径找到该说明书:

1、购买华测智能 RTK 后, 仪器箱里会配赠一本产品使用说明书, 方便您操 作仪器。

2、登陆华测官方网站: www.huace.cn,在【下载中心】→【说明书】可下 载该说明书电子版。 目 录

| ⁻,       | 产品介绍                | 1 |
|----------|---------------------|---|
|          | 1.1 接收机按键和指示灯       | 1 |
|          | 1.2 仪器底部说明          | 2 |
|          | 1.3 锂电池和手簿介绍        | 3 |
| <u> </u> | RTK 测量作业流程          | 4 |
|          | 2.1 仪器架设            | 4 |
|          | 2.1.1 外挂电台基站架设      | 4 |
|          | 2.1.2 基站内置电台及网络基站架设 | 6 |
|          | 2.1.3 移动站架设         | 6 |
|          | 2.2 调试至固定           | 7 |
|          | 2.2.1 连接仪器          | 7 |
|          | 2.2.2 新建工程          | 7 |
|          | 2.2.3 设置基准站和移动站工作模式 | 8 |
|          | 2.2.4 注意事项1         | 1 |
|          | 2.3 参数配置1           | 1 |
|          | 2.3.1 点校正1          | 1 |
|          | 2.3.2 注意事项1         | 3 |
|          | 2.4 测量作业1           | 3 |
|          | 2.4.1 倾斜测量使用注意事项1   | 4 |
|          | 2.4.2 点测量1          | 4 |
|          | 2.4.3 点放样1          | 6 |
|          | 2.4.4 图形作业1         | 7 |
|          | 2.5 成果导出1           | 9 |
| 三、       | 静态测量作业流程2           | 1 |
|          | 3.1GPS 控制网设计原则      | 1 |
|          | 3.2 静态测量外业步骤        | 1 |
|          | 3.3 静态数据下载          | 3 |
|          |                     |   |

|    | 3.4 静态数据处理         | .24 |
|----|--------------------|-----|
| 四、 | 四种固件升级方法           |     |
|    | 4.1 通过 PC 端网页升级    |     |
|    | 4.2 通过主机内置存储升级     |     |
|    | 4.3 在线升级           | 27  |
|    | 4.4 通过手簿升级         | 27  |
| 五、 | 高级功能               |     |
|    | 5.1 基站偏移警告         |     |
|    | 5.2 信道检测           |     |
| 六、 | 常见问题排查             | .30 |
|    | 6.1 外挂电台模式单点问题排查流程 | .30 |
|    | 6.2 网络模式单点问题排查流程   | .31 |

# 一、产品介绍

此液晶面板不支持触屏功能,需要配合 FN 键和电源键使用。长按【**少**键】 开机,接收机进行初始化。初始化成功后,按【**少**键】进入主菜单界面,包括 主机、卫星、模式、电量、静态和设置六个子菜单。

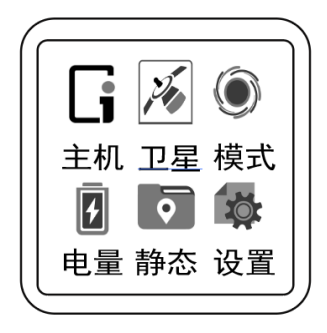

# 1.1 接收机按键和指示灯

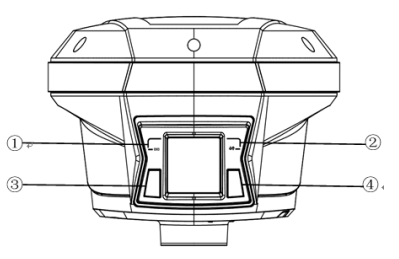

| LED 指示灯 | 颜色  | 含义                        |
|---------|-----|---------------------------|
|         | 拔角  | 正在搜星,每隔5s闪1下。             |
|         | 血巴  | 搜星完成,卫星颗数 N,每 5s 连闪 N 下。  |
|         |     | 基站:基准站模式黄色 1s 闪烁 1 次表示启动成 |
| ②差分数据灯  | 黄色/ | 功。                        |
| 4       | 绿色  | 移动站:移动站模式黄色 1s 闪烁 1 次表示单点 |
|         |     | /浮动,绿色1s闪烁1次表示固定。         |

产品介绍

| ③数据采集灯 Fn     | 黄色 | 静态模式,按照采样间隔闪烁。         |  |  |  |  |  |
|---------------|----|------------------------|--|--|--|--|--|
| ④电源灯 🔿        | 红色 | 电量充足:长亮,低电量:闪烁。        |  |  |  |  |  |
| 按键            |    | 含义                     |  |  |  |  |  |
| ③Fn 键         |    | 按 Fn 键可切换液晶屏中的选项       |  |  |  |  |  |
| ④电源键/确认键(     | Ð  | 开关机或确认某一功能时可按此键。       |  |  |  |  |  |
| En 键+ 开 光 机 键 |    | 按住Fn键,连按5次关机键即可实现板卡复位, |  |  |  |  |  |
| 111 陡 月天饥健    |    | 重新搜星。                  |  |  |  |  |  |

# 1.2 仪器底部说明

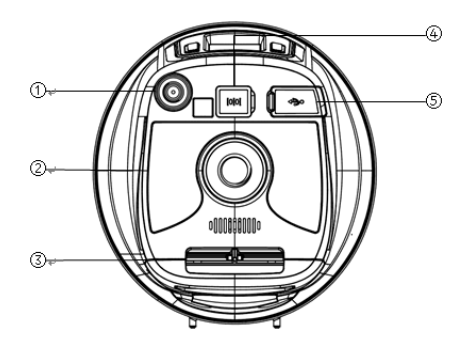

①TNC 接口 ②主机铭牌 ③电池仓 ④I/O 接口 ⑤USB 接口

# 各接口、主机铭牌详细说明

| 接口、主机铭牌 | 含义                             |
|---------|--------------------------------|
| ①TNC 接口 | 连接电台棒状天线                       |
| ②主机铭牌   | 包含仪器型号、SN 号、PN 号等信息            |
| ③电池仓    | 安放电池,注意电池正反                    |
|         | USB 电源数据线(7 芯)外接供电、使用串口线输出自定义数 |
| ④1/0 按口 | 据、使用电台数传线(7芯)输出差分数据            |
| ⑤USB 接口 | 可使用 USB 数据线下载静态数据、升级固件         |

# 1.3 锂电池和手簿介绍

### 锂电池充电:

充电时请务必使用原装充电器和数据线。

C300座充可以同时对四块电池进行充电。当电池处于充电状态时,左右两边指示灯显示绿色-**闪烁中;**当充满电时,左右两边指示灯显示绿色-**消亮**。

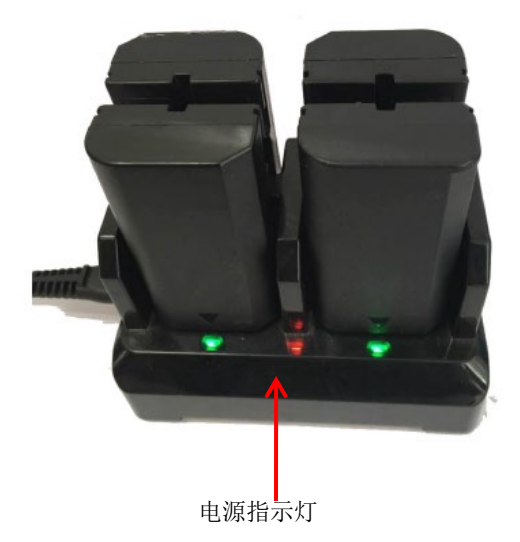

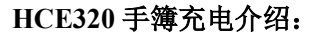

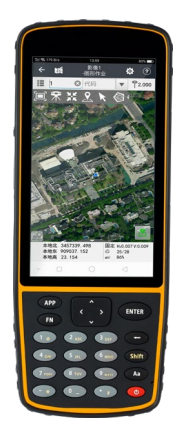

①充电时请务必使用原装充电器和数据线。
 ②满电状态下可作业三天。
 ③HCE320 手簿支持46 全网通。

# 二、RTK 测量作业流程

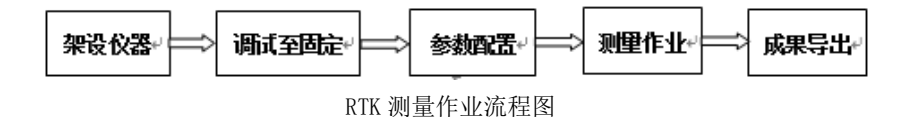

### 2.1 仪器架设

#### 2.1.1 外挂电台基站架设

把一个三脚架架设在已知点或未知点上,然后将基准站接收机安装在三脚架的 30cm 加长杆上或安装在三脚架的基座上;已知点架站时需要额外选购基座进行对中整平。

基站外挂电台架设图示如下:

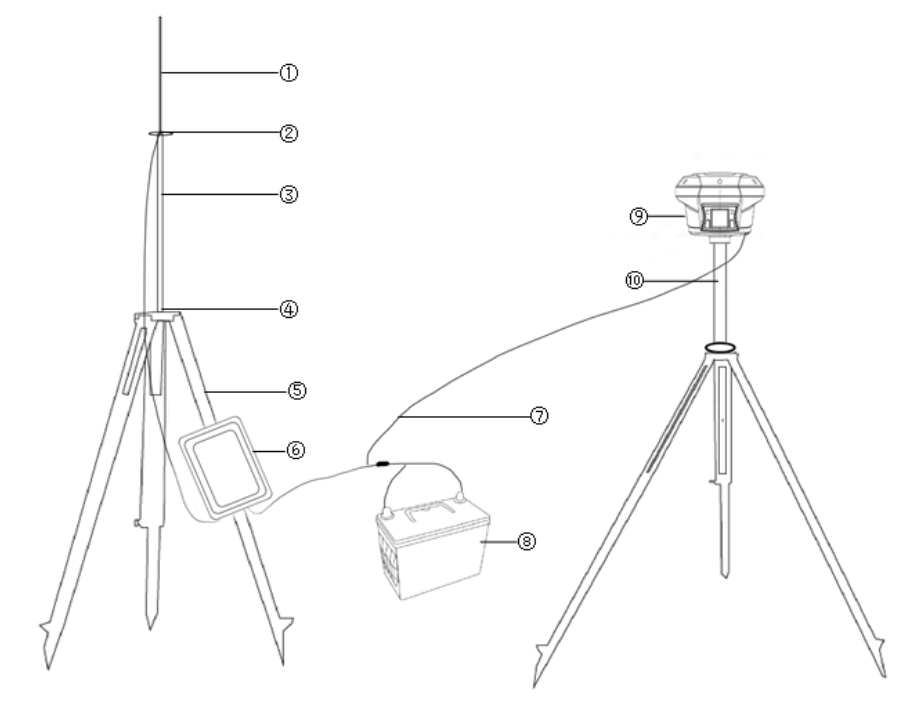

①鞭状天线 ②电台天线连接座 ③电台天线加长杆 ④铝盘
 ⑤脚架 ⑥电台 ⑦电源线+数传线=电台数传一体线
 ⑧蓄电池(因铁路运输限制建议自行购买) ⑨主机 ⑩ 30cm 加长杆
 各接口连接示意图:

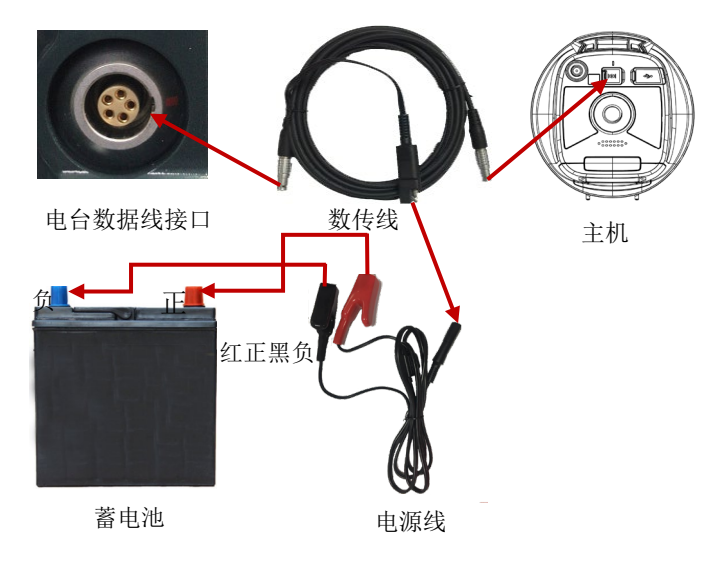

RTK 测量作业流程

# 2.1.2 基站内置电台及网络基站架设

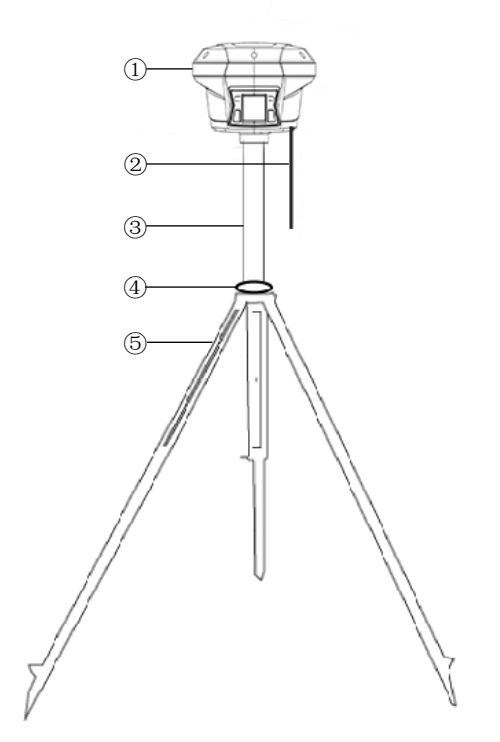

①主机 ②棒状天线(使用内置电台作业模式时,基准站移动站都必须接棒状天线,网络模式不需要) ③30cm加长杆 ④铝盘 ⑤三脚架

#### 2.1.3 移动站架设

首先把手簿托架安装在伸缩对中杆上,手簿固定在手簿托架上,接收机固 定在伸缩对中杆上。

注意: 电台模式需要连接棒状天线, 网络模式下不需要。

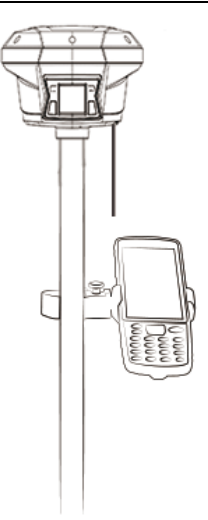

# 2.2 调试至固定

#### 2.2.1 连接仪器

主机开机将手簿背面 NFC 区域贴近接收机 NFC 处, LandStar7 软件会自动 打开。当听到"滴"的一声代表手簿已连接上了手簿, 随后 LandStar7 软件会 提示"已成功连接接收机"。

#### 2.2.2 新建工程

新建工程,【项目】界面→点击【工程管理】→【新建】,**输入工程名、选择坐标系统、选择投影模型、点击向下箭头获取中央子午线经度,**最后点击【接 受】即可。

注意: 当 Y 坐标在小数点前有 8 位时,例如 39541235.221, "39"为带号, 需在东向加常数 500000 前加上带号,如 39500000。

#### RTK 测量作业流程

| ÷      | 测地通        | ? | ← 玉楚         | 高速−⊴         | 坐标系管 <sup>3</sup> | <b>H</b> ? |  |  |  |  |  |
|--------|------------|---|--------------|--------------|-------------------|------------|--|--|--|--|--|
| 工程名    | 20181019   | 8 | 名称 China Xi  | an 80        |                   |            |  |  |  |  |  |
| 作者     |            |   | 椭球           | 投影           | 基准转换              | 平面校正       |  |  |  |  |  |
| 日期     | 2018-10-19 |   | 投影模型 横轴墨卡托投影 |              |                   |            |  |  |  |  |  |
| 时区     | UTC+08:00  |   | 中中子午线        | 087.00       |                   |            |  |  |  |  |  |
| ○ 套用工程 |            |   | (+ c) = 4    | 000.00       |                   |            |  |  |  |  |  |
| ◉ 坐标系  |            |   | 纬度原点         | 000:00       | :00.000000        |            |  |  |  |  |  |
| ● 代码集  | 模板         |   | 长度比          | 1.0          |                   |            |  |  |  |  |  |
|        |            |   | 东向加常数[m]     | 50000        | D.O               |            |  |  |  |  |  |
|        |            |   | 北向加常数[m]     | 0.0          |                   |            |  |  |  |  |  |
|        |            |   | 平均纬度         | 000:00       | :00.000000        | ION        |  |  |  |  |  |
|        |            |   | 投影面高[m]      | 0.0          |                   |            |  |  |  |  |  |
|        | ✔ 确定       |   | ₿ 退出         | <b>司</b> 另存: | 为 🗹 接             | 受 :        |  |  |  |  |  |

# 2.2.3 设置基准站和移动站工作模式

根据自己的仪器和配件情况,选择以下一种工作模式进行设置。

### 1. 外挂电台模式

①点击【工作模式】,基站选择默认:自启动基准站-外挂电台(115200);
 ②移动站选择默认:自启动移动站-华测电台,然后按照提示信息修改电台信道。

华测惯导 RTK 产品使用说明书

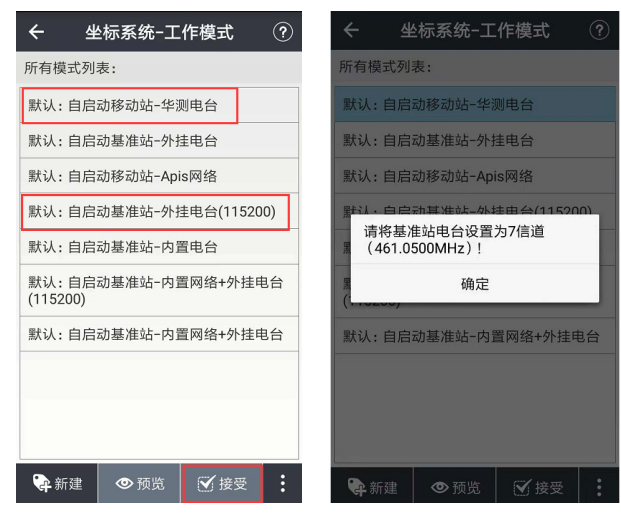

#### 2. 网络模式

①点击【工作模式】,基站选择默认:自启动基准站-内置网络+外挂电台(115200);

②移动站选择默认:自启动移动站-Apis网络,然后按照提示输入基准站的SN号。

| ← 坐标系统-工作模式 ⑦                   | ← 坐标系统-工作模式 ?       |  |  |  |  |  |  |  |  |
|---------------------------------|---------------------|--|--|--|--|--|--|--|--|
| 所有模式列表:                         | 所有模式列表:             |  |  |  |  |  |  |  |  |
| 默认:自启动移动站-华测电台                  | 默认:自启动移动站华测电台       |  |  |  |  |  |  |  |  |
| 默认:自启动基准站-外挂电台                  | 默认:自启动基准站-外挂电台      |  |  |  |  |  |  |  |  |
| 默认:自启动移动站-Apis网络                | 默认:自启动移动站-Apis网络    |  |  |  |  |  |  |  |  |
| 默认:自启动基准站-外挂电台(115200)          | ■ 请输入基准站SN号         |  |  |  |  |  |  |  |  |
| 默认:自启动基准站-内置电台                  | 在此输入SN号             |  |  |  |  |  |  |  |  |
| 默认:自启动基准站−内置网络+外挂电台<br>(115200) | ( 取消 确定             |  |  |  |  |  |  |  |  |
| 默认:自启动基准站-内置网络+外挂电台             | 默认:自启动基准站-内置网络+外挂电台 |  |  |  |  |  |  |  |  |
|                                 |                     |  |  |  |  |  |  |  |  |
|                                 |                     |  |  |  |  |  |  |  |  |
| ♀ 新建 ◎ 预览 🗹 接受 :                | ●新建 ◎预览 逆接受 :       |  |  |  |  |  |  |  |  |

#### 3. 内置电台模式

①点击【工作模式】,基站选择默认:自启动基准站-内置电台;
②移动站选择默认:自启动移动站-华测电台,基站和移动站信道保持一致。

| ← 坐标系统-工作模式 ?          | ← 坐标系统-预览工作模量    | t ? |
|------------------------|------------------|-----|
| 所有模式列表:                | 是否设置RTK 是        |     |
| 默认:自启动移动站-华测电台         | 工作方式。自启动移动站      |     |
| 默认:自启动基准站-外挂电台         |                  |     |
| 默认:自启动移动站-Apis网络       | 数据接收方式 电古        | 4   |
| 默认:自启动基准站-外挂电台(115200) | 电台协议 华测协议        | -   |
| 默认:自启动基准站-内置电台         | 信道 7             |     |
| 默认:自启动基准站-内置网络+外挂电台    | 当前频率 461.0500MHZ |     |
|                        | 波特率 9600         |     |
| 默认: 目后动基准站闪直网络+外挂电台    | 高度截止角 10         |     |
|                        | PDOP限制 6.0       |     |
|                        | RTK频率 1HZ        |     |
| 🗣 新建 💿 预览 🗹 接受 🚦       | ✔ 保存             |     |

#### 4. CORS 模式

点击【工作模式】→【新建】,选择工作方式、数据接收方式、通讯协议、 域名/IP 地址、端口、APN、源列表、用户名密码。设置完成后点击【保存】, 然后接受此工作模式即可。

| ← 坐标系   | 系统-编辑工作模式 ⑦               |
|---------|---------------------------|
| 工作方式    | 自启动移动站                    |
| 数据接收方式  | 网络                        |
| 通信协议    | CORS                      |
| 域名/IP地址 | IP地址或域名地址 IP              |
| 端口      | 1~65535<br>5图标获取APN接入点和服务 |
| APN     | 。                         |
| 源列表     | ▼ ₹                       |
| 用户名;    | 根据提供的信息填写IP、端             |
| 密码      | 口、源列农、用户名、密码              |
|         | ✔ 保存                      |
|         | 0 0                       |

#### 2.2.4 注意事项

1. X12/T10 惯导 RTK 采用 eSIM 技术,采用网络模式时无需插入实体 SIM 卡也可登录 Apis 服务器。

2. 预留 nano 卡槽,实体卡槽支持移动\联通\电信卡的4G\3G\2G 自动切换。

3. 手机卡在移动站仪器内时数据接受方式选择网络,手机卡在手簿内或手 簿连接 Wi-Fi 时选择手簿网络,移动站网络/CORS 模式时才能使用手簿网络。

4. 基准站不能使用手簿网络。

5. 基准站和移动站的工作模式设置完成后,液晶面板上或 LandStar7 测 地通软件上显示固定,即可进行下一步参数配置操作。

#### 2.3 参数配置

仪器测量出来的坐标是 WGS-84 经纬度坐标,通常我们需要的坐标为独立 坐标系(CGCS2000、北京 54、西安 80……)下的平面坐标。若有七参数或三参 数可直接输入至 LandStar7 测地通软件→【坐标系参数】→基准转换中,若无 参数请进行点校正。

#### 2.3.1 点校正

 1. 录入控制点:【项目】界面→【点管理】→添加控制点,输入点名称和 对应的坐标,然后点击【确定】即可。

2. 采集控制点的 WGS-84 坐标:移动站立在控制点上,气泡居中,打开测 地通软件进入【测量】界面→【点测量】,输入点名和天线高,点击测量图标采 集控制点。

 点校正:【测量】界面→【点校正】→高程拟合方法选"TGO"→点击【添加】(GNSS点:采集的控制点坐标,已知点:输入的控制点坐标)→校正方法选择"水平+垂直"。依次添加完参与校正的点对,点击【计算】→提示"平面校正成功、高程拟合成功"→点击【应用】→提示"是否替换当前工程参数" →选择"是"→跳转至【坐标系参数】界面,点击"接受"即可。

| <     | CHC-选择点对           | ? | +        | •              | 视频-点校]               | E ?      |
|-------|--------------------|---|----------|----------------|----------------------|----------|
| GNSS点 | 测量点                | Ā | 高利       | 呈拟合方法          | TGO                  | 4        |
| 名称    |                    |   | 使用       | <b>∃</b> VRS   | 是                    |          |
| В     | 000:00:00.0000000N |   | *至<br>*至 | 少需1对点<br>少需1对点 | 《做水平校正,<br>《做垂直校正!   |          |
| L     | 000:00:00.000000E  |   | 3        | 已知点            | 水平残差                 | 垂直残离     |
| н     | 0.0000             |   |          | 1              | 0.00837              | -0.01892 |
| 已知点   | 输入                 | 5 |          | 2              | 0.00957              | 0.01765  |
|       | 1042 47            |   |          | 3              | 0.01589              | 0.01939  |
| 名称    |                    |   |          | 4              | 0.01624              | -0.01812 |
| Ν     | 0.0000             |   |          |                |                      |          |
| E     | 0.0000             |   |          |                | 平面校正计算成功<br>高程拟合计算成功 | 51<br>51 |
| 方法    | 水平+垂直校正            |   |          | _              |                      |          |
|       |                    |   |          | 🗣 添加           |                      | 应用       |
|       | ✔ 确定               |   |          |                | 0                    | Φ        |

华测惯导 RTK 产品使用说明书

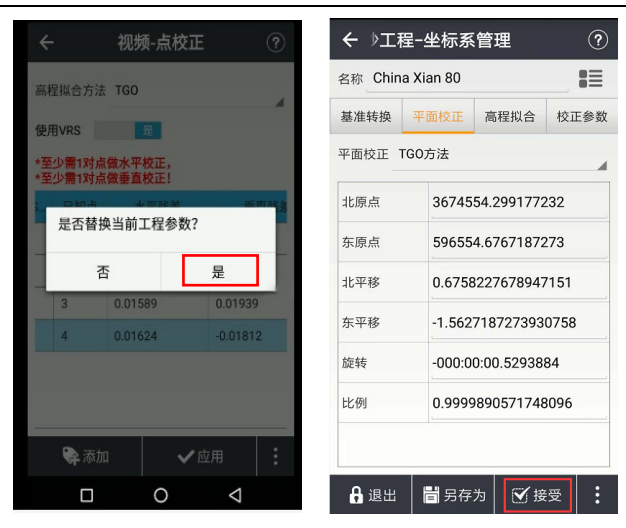

#### 2.3.2 注意事项

水平残差应≤±2cm,垂直残差应≤±3cm。单点和两点校正无水平残差
 和垂直残差,三点校正有水平残差无垂直残差,四点校正有水平和垂直残差。

2. 使用的是 CORS 模式时,点校正界面使用 VRS 选择"是",使用其它工作 模式时选择"否"。

选择三个以上的点对参与校正,控制点的选择应能控制整个测区且尽量呈等边三角形分布,切记不可线性分布。

 4. 一个工程内不能做两次点校正,基准站动了或者关机重启,需要做基站平移。采集已知点坐标→【基站平移】→选择一个点对(GNSS点和已知点) →点击【确定】即可。

#### 2.4 测量作业

#### 只有在固定状态且点校正符合要求后才能进行测量工作。

本产品配合测地通 LandStar7 软件使用,支持常规测量,例如点测量、点/ 线/面/放样,也支持图形作业(直接成图)、道路放样、电力线勘测等非常规测 量。其中加入了惯导技术,解决测量死角问题、双成果融合解决精度问题。

图形作业、点测量、点/线/面放样和道路放样模块支持倾斜测量功能

(0°<sup>60°</sup>的倾斜角度,为保障精度建议倾斜角度在 30°内),下面以点测量模 块使用倾斜测量功能为例,其它模块使用方法一致。

注意:控制点、墙角点和自动测量采集坐标时无法使用倾斜测量功能。 2.4.1 倾斜测量使用注意事项

1. 初始化开始时, 仪器的杆高和软件中输入的仪器高要保持一致。

2. 倾斜测量过程中若是手簿显示"倾斜不可用"(红字提醒),左右或前后 轻微晃动 RTK 直至该提醒消失即可继续使用惯导;

3. 接收机静止不动 30s 后,手簿端会提示"倾斜不可用,请对中测量";

4. 对中杆用力戳地时也可能会提示"倾斜不可用,请对中测量";

5. 在倾斜测量点采集时需要保证对中杆不能晃动;

6. 在开机首次初始化完成后,在使用中再次出现"倾斜不可用"的情况接收机端不会有语音提示,提示会显示在手簿上;

7. 每次开机时必须初始化;

8. 每次手动打开惯导模块时必须要初始化;

9. 接收机开机状态跌落后(接收机未关机),需要重启再进行初始化;

10. 对中杆不能倾斜超过65°(类似横着放),需要重新初始化;

11. 静止在一个地方10分钟不动,会提示重新初始化;

12. 仪器在对中杆上转动速度太快(1秒2圈及以上),需要重新初始化;

13. 在倾斜测量中,对中杆大力的戳地,需要重新初始化。

2.4.2 点测量

1. 【点测量】界面,点击 (倾斜测量图标开启倾斜测量功能。

2. 此时会进入初始化界面,按照界面提示步骤进行初始化,初始化成功后

倾斜测量图标为绿色 ,便可开始使用倾斜测量。

3. 输入点名和仪器高后点击测量图标 **凸**,采集完成后测量点会自动保 存至点管理。

4. 当倾斜测量图标 为红色时界面底部辅助文字显示区会提示"倾斜 不可用,需要重新初始化"。

14

5. 关闭倾斜测量或隐藏倾斜测量图标请进入【设置】→倾斜界面进行操作 (当倾斜测量图标为绿色时,点击倾斜测量图标也可关闭倾斜测量功能)。

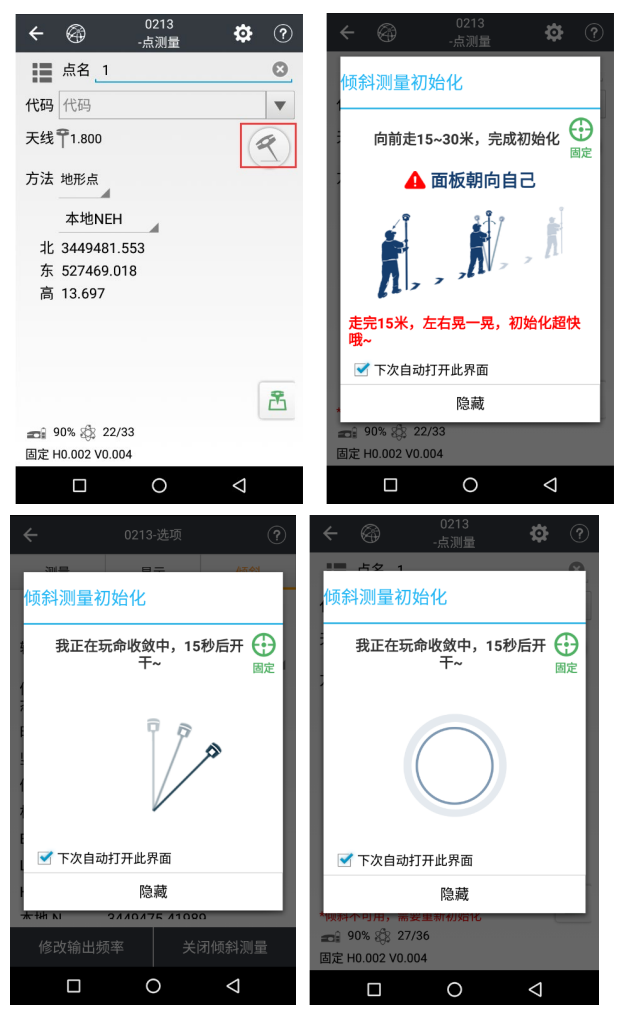

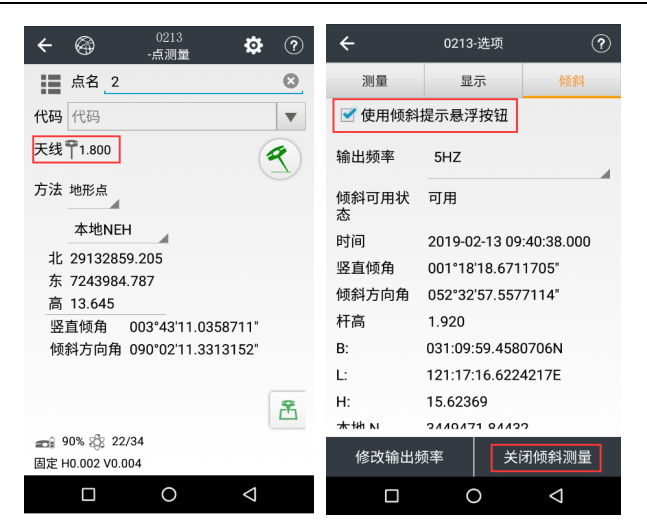

#### 2.4.3 点放样

14. 放样点导入:【项目】界面→【导入】→选择"文件类型"和要导入的数据文件→点击"导入"→导入成功提示"测地通,一共 XX 个点,导入成功 XX 个点"。

若提示"导入失败"建议先导出一份模板,然后按照模板导入。

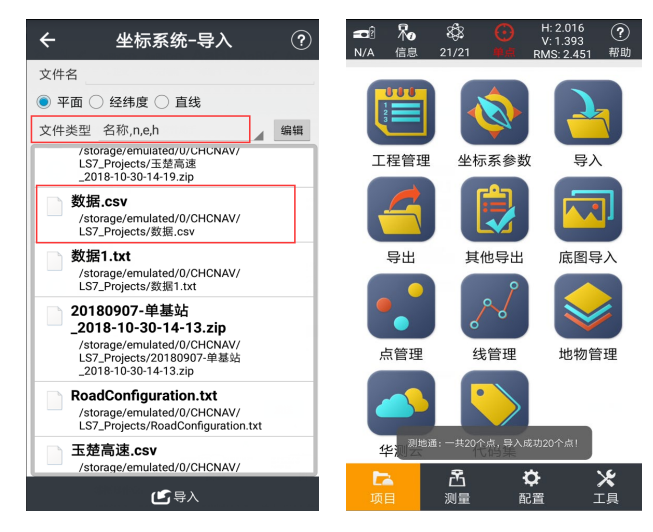

15. 放样:【测量】界面→【点放样】,选择放样点,根据方向和距离提

示找到放样点,点击测量图标 进行放样。

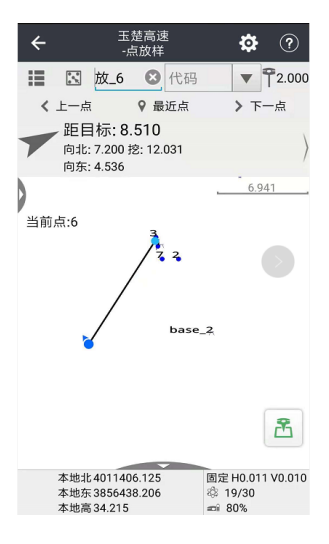

#### 2.4.4 图形作业

若有底图可直接导入,使用图形作业功能在底图上直接放样自动成图,下 面以一个简单底图为例讲解如何操作。

底图导入:【项目】界面→【底图导入】→选中要导入的底图→点击"导入"→导入成功后会提示"测地通:导入成功"。

2. 底图显示:【图形作业】-【设置】-【显示】,把底图勾上(删除底图或 底图不显示都在此操作)。点击全屏显示,因比例问题,导入的底图可能是一个 小点需放大显示或者点并不在界面显示需自己滑动找寻。

3. 注意:在百度地图模式下,图层会被覆盖,点击左下角图标切换回底图 图层。

4. 图形作业: 底图显示正常后便可进行作业了。

#### RTK 测量作业流程

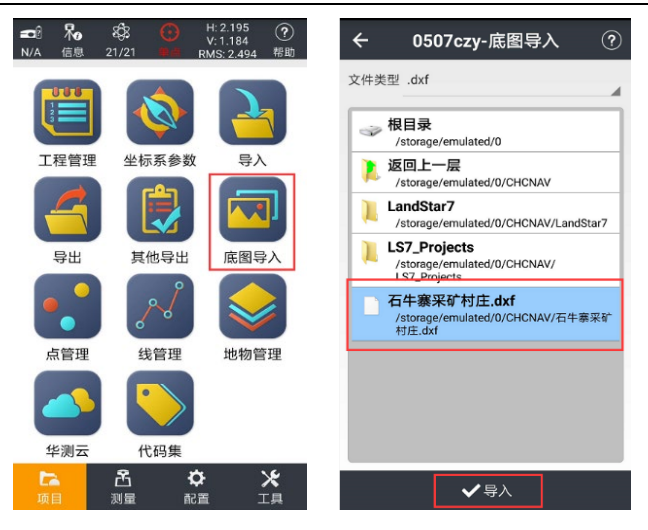

底图导入

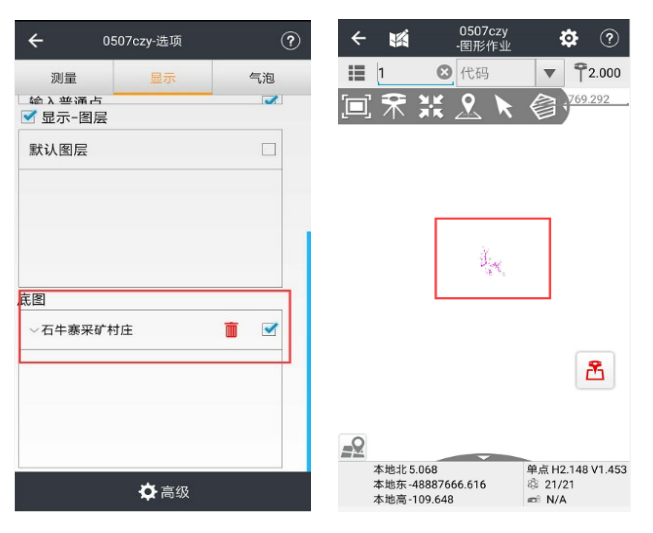

华测惯导 RTK 产品使用说明书

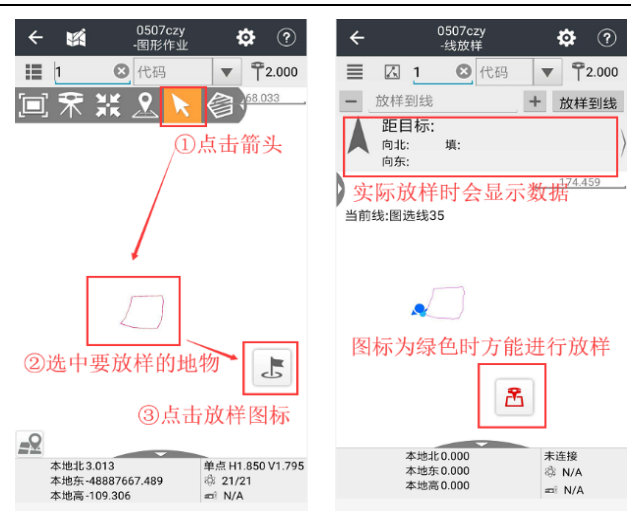

图形作业

线放样、面放样、道路放样和电力线勘测等操作请参照 LandStar7 软件点测量界面对应菜单右上角帮助。

### 2.5 成果导出

【项目】界面→【导出】→选择需要导出的点类型、文件类型和存储路径, 然后对文件进行命名,支持导出\*.csv、\*.txt和CASS格式的数据,下面以导 出CASS格式为例。

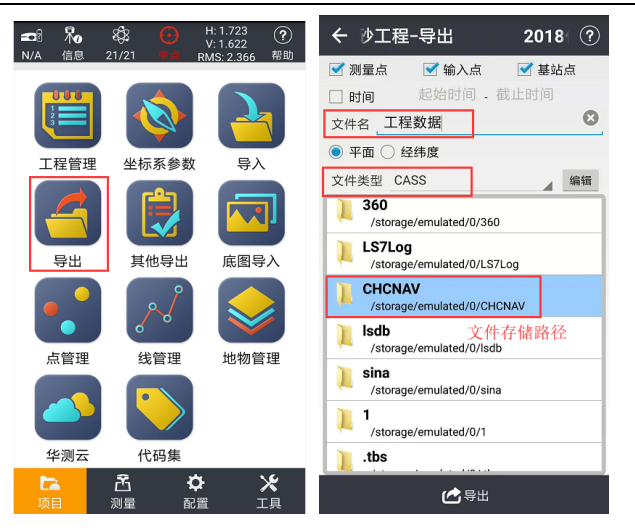

# 三、静态测量作业流程

采用三台(或三台以上)GNSS 接收机,分别安置测站上进行同步观测,确 定测站之间相对位置的 GNSS 定位测量。

# 3.1GPS 控制网设计原则

为保证对卫星的连续跟踪观测和卫星信号的质量,要求测站上空应尽可能的开阔,在 10°<sup>15</sup>。高度角以上不能有成片的障碍物。

2. 为减少各种电磁波对 GPS 卫星信号的干扰,在测站周围约 200m 的范围内不能有强电磁波干扰源,如大功率无线电发射设施、高压输电线等。

 为避免或减少多路径效应的发生,测站应远离对电磁波信号反射强烈的 地形、地物,如高层建筑、成片水域等。

4. 为便于观测作业和今后的应用,测站应选在交通便利、易于保存的地方。

5. 为保证平差结果的准确,布设的三角网应接近于正三角形且同步观测时 间严格按照静态测量规范的执行。

### 3.2 静态测量外业步骤

#### 1. 架设仪器

将三脚架架设在控制点上,对中整平三脚架,然后接收机安装在三脚架的 基座上(基座为可选配件),高度适中,脚架踏实,严格对中整平。

#### 2. 设置仪器

主机开机,按 FN 键进入静态菜单,开启静态记录,设置采样间隔、高度 截止角(8°~20°)等,然后确定。静态模式设置成功后,数据采集灯按照采 样间隔闪烁。

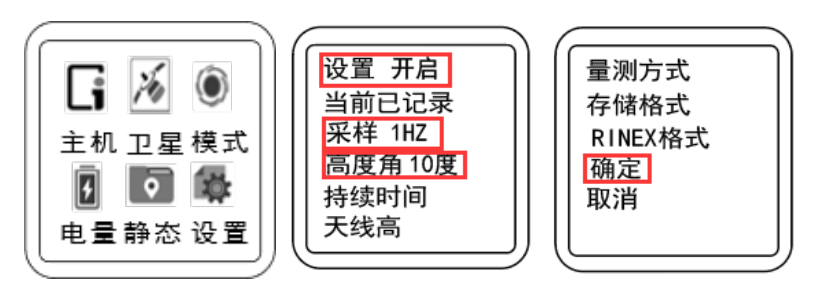

3. 测量天线高

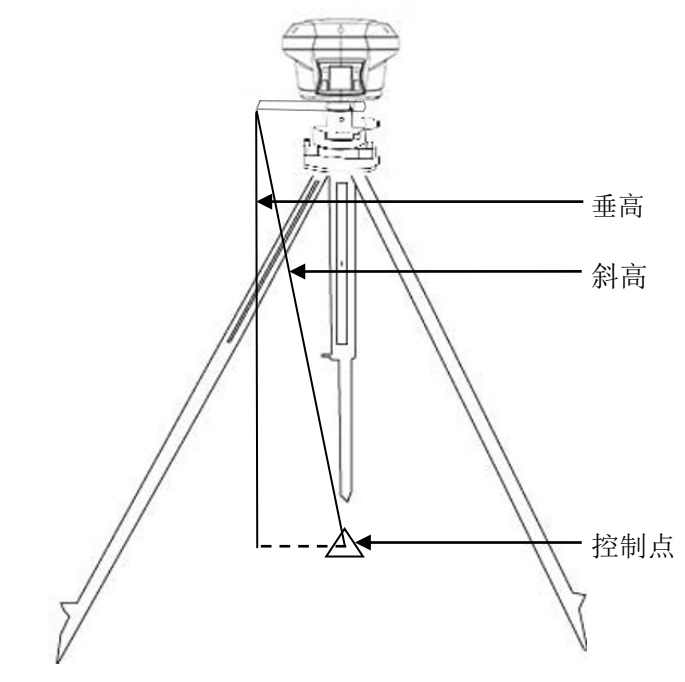

4. 记录

记录点名、仪器 SN 号、仪器高、开始观测时间等信息。(建议量取斜高) 接收机记录静态过程当中不要触动脚架或仪器,尽量避免人为干扰,安排 专人看守。

#### 5. 结束静态采集

结束采集时,关闭静态模式,或者直接关闭接收机,在拆卸仪器之前,再 22 次从三个方向量测天线高,记录下平均值。

# 3.3 静态数据下载

#### 方式一: USB 模式下载

第1步:使用 USB 数据线 USB 口与电脑连接。

第2步:下载静态数据

在电脑弹出的移动磁盘中找到采集的静态数据,复制拷贝到电脑上,仪器 所有存储的静态数据均在其 repo 文件夹下。

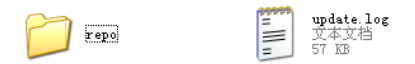

#### 方式二: 网页模式下载

第1步 接收机通过 Wi-Fi 连上电脑, PC 端网页输入网址 http://192.168.1.1, 用户名和密码分别为 admin、password, 登录。

第2步点击网页左侧的数据记录下的数据下载,然后跳转到网页版的ftp,输入用户名ftp,密码ftp,进入repo+仪器的SN号文件夹下进行数据下载。

#### 方式三: ftp 模式下载

接收机通过 Wi-Fi 连上电脑, 打开【计算机】或【我的电脑】, 在地址栏输入 ftp://192.168.1.1, 用户名: ftp, 密码 ftp, 进入找到对应数据复制出来就行。

| 登录身份                                                                                                    |                                |                                                                                                    | ×                                |  |  |  |  |  |  |  |  |
|----------------------------------------------------------------------------------------------------|--------------------------------|----------------------------------------------------------------------------------------------------|----------------------------------|--|--|--|--|--|--|--|--|
| 9                                                                                                    | 服务器不允许匿名器                      | 登录,或者不接受该电子邮件                                                                                                    | ⊧地址。                             |  |  |  |  |  |  |  |  |
| ·                                                                                                    | FTP 服务器:                       | 192.168.1.1                                                                                                    |                                  |  |  |  |  |  |  |  |  |
|                                                                                                    | 用户名(1):                        | ftp                                                                                                    | •                                |  |  |  |  |  |  |  |  |
|                                                                                                    | 密码(E):                         | •••                                                                                                    |                                  |  |  |  |  |  |  |  |  |
| 登录后,可以将这个服务器添加到您的收藏夹,以便轻易返回。                                                                                                    |                                |                                                                                                    |                                  |  |  |  |  |  |  |  |  |
| Δ                                                                                                    | FTP 将数据发送到<br>的安全、清傅田          | 刘服务器之前不加密或编码密<br>₩abDAV。                                                                                                    | 码或数据。要保护密码和数据                    |  |  |  |  |  |  |  |  |
|                                                                                                    | 山父王, 消灰用                       | IEDDAY 0                                                                                                    |                                  |  |  |  |  |  |  |  |  |
|                                                                                                    |                                |                                                                                                    |                                  |  |  |  |  |  |  |  |  |
|                                                                                                    |                                |                                                                                                    |                                  |  |  |  |  |  |  |  |  |
|                                                                                                    | 📃 匿名登录 (A)                     | □ 保存密码 (S)                                                                                                    |                                  |  |  |  |  |  |  |  |  |
|                                                                                                    |                                |                                                                                                    | 登录 (L) 取消 🔤                      |  |  |  |  |  |  |  |  |
|                                                                                                    |                                |                                                                                                    |                                  |  |  |  |  |  |  |  |  |
|                                                                                                    | record 1                       |                                                                                                    | ×                                |  |  |  |  |  |  |  |  |
| 文件 主)                                                                                                    | 页 共享 查看                        |                                                                                                    | ~ 0                              |  |  |  |  |  |  |  |  |
| ← →                                                                                                    | 个 🔋 > Internet > 192.168       | .1.1 > repo_2000318 > record_1 >                                                                                                    | > ひ 提索*record_1* ♪               |  |  |  |  |  |  |  |  |
| ★ 快速访问                                                                                                    | ŋ                              | 20180101                                                                                                    | 20180108                         |  |  |  |  |  |  |  |  |
| ▶ 卓面<br>▶ 下载                                                                                                    | *                              |                                                                                                    |                                  |  |  |  |  |  |  |  |  |
|                                                                                                    | *                              |                                                                                                    |                                  |  |  |  |  |  |  |  |  |
| 泡 文档                                                                                                    | *                              | 20180109                                                                                                    | 20180112                         |  |  |  |  |  |  |  |  |
| E 文档<br>■ 图片<br>■ CHC                                                                                                    | * 1                            | 20180109                                                                                                    | 20180112<br>20180118             |  |  |  |  |  |  |  |  |
| 建文档<br>▲ 图片<br>■ CHC<br>■ record                                                                                                    | 4_1<br>2000318                 | 20180109                                                                                                    | 20180112<br>20180118             |  |  |  |  |  |  |  |  |
| ■ 文档<br>■ 图片<br>■ CHC<br>■ record<br>Trepo_i                                                                                                    | 4_1<br>2000318<br>6 (D3)       | 20180109 20180116 20180120 20180120000000000 | 20180112<br>20180118<br>20180125 |  |  |  |  |  |  |  |  |
| E 文档<br>L 图片<br>I CHC<br>I record<br>f f mbb<br>← OneDrit                                                                                                    | #                              | 20180109 20180116 20180120 20180120000000000          | 20180112<br>20180118<br>20180125 |  |  |  |  |  |  |  |  |
| E 文档<br>■ 因片<br>■ CHC<br>■ record<br>● find<br>● OneDri<br>● 此电脑<br>● 网络                                                                                                    | 4_1<br>2000318<br>6 (D2)<br>We | 20180109 20180116 20180120 20180120000000000                   | 20180112<br>20180118<br>20180125 |  |  |  |  |  |  |  |  |
| iii 文档<br>iii 图片<br>iii CHC<br>iii CHC<br>ii CHC<br>ii CHC | #                              | 20180109                                                                                                    | 20180112<br>20180118<br>20180125 |  |  |  |  |  |  |  |  |
| le 文档<br>L 取片<br>I CHC<br>I record<br>Fripay<br>C OneDri<br>S 此甲総<br>学 网络                                                                                                    | *                              | 20180109                                                                                                    | 20180112<br>20180118<br>20180125 |  |  |  |  |  |  |  |  |
| le 文档<br>通 面片<br>I CHC<br>I record<br>新加料<br>CHC<br>C C<br>Frind制<br>ChC<br>C C<br>Frind制<br>C のeDrit<br>の<br>の<br>の<br>の<br>の<br>の<br>の<br>の<br>の<br>の<br>の<br>の<br>の                                                                                                    | 4_1<br>2000318<br>(RO2)<br>We  | 20180109                                                                                                    | 20180112<br>20180118<br>20180125 |  |  |  |  |  |  |  |  |

注: 网页模式侧重设置,可以设置记录的开启和关闭,设置同时记录多少 组数据,而 ftp 模式侧重数据的导出,所以数据导出建议使用 ftp 模式。

# 3.4 静态数据处理

在 GNSS 测量的过程中,其数据处理软件性能的好坏,直接影响着 GNSS 测量成果的精度和可用性。华测 CGO 静态后处理软件,操作简洁,功能强大,以项目的方式管理及处理 GNSS 观测数据,主要由静态基线处理、星历预报、项目管理、闭合差搜索、网平差、成果输出、坐标系统管理及坐标转换等模块组成。 支持华测、Trimble、Ashtech、Leica 以及国际标准 RINEX 格式,具体参见《华 测静态处理手册》。

| ہ 🔯              | e D                                                    | 🖶 🗎 i      | = 🖻 🖻   |                                                                     |               |                     | (                         | CHC Geom                               | natics (                               | Office 2 - pro-2018-                                                           | 10-21-18-38-20                |        |                 |       |                  |            | -                 |        |
|------------------|--------------------------------------------------------|------------|---------|---------------------------------------------------------------------|---------------|---------------------|---------------------------|----------------------------------------|----------------------------------------|--------------------------------------------------------------------------------|-------------------------------|--------|-----------------|-------|------------------|------------|-------------------|--------|
| 开始               | 工程                                                     | 视图         | GNSS    | RTK                                                                 | 电力            | 道路                  | GIS U                     | JAV 3                                  | C 典                                    | 支持                                                                             |                               |        |                 |       |                  |            |                   | $\sim$ |
| <b>区</b><br>导入   | <ul> <li>Q 配置</li> <li>(Q) 检测</li> <li>● 重新</li> </ul> | 相同站点<br>汁算 |         | <ul> <li>◆ 配置</li> <li>※ 消除</li> <li>※ 消除</li> <li>区 投索(</li> </ul> | B线处理效果<br>到合环 | •∲•<br>平差           | ♣ 配置<br>诊 消除 <sup>3</sup> | 平差结果:                                  | 10000000000000000000000000000000000000 | <ul> <li>■ 規測文件 </li> <li>■ 基线列表 </li> <li>■ 基线列表 </li> <li>■ 站点列表 </li> </ul> | 时合环列表<br>毛差观测数据图<br>见测文件时间覆盖图 | 显示     | <u>・</u><br>注空制 |       | <b>統置</b><br>對极告 | Kinex转换    | [] 配置<br>¥ 文件合并为・ | - 1    |
|                  | 导入                                                     |            |         | 基线                                                                  |               |                     | 平                         | 差                                      |                                        |                                                                                | 数据图表                          |        |                 | 质量检核  |                  |            | 文件                |        |
| 工作空              | ē)                                                     |            | • 4 ×   | 视图 GN                                                               | ss ×          |                     |                           |                                        |                                        |                                                                                |                               | ÷      | 属性              | 窗 🗌   |                  |            | -                 | φ×     |
| A 👻              | pro-201                                                | 8-10-21-   | 18-38 🔺 |                                                                     |               |                     |                           |                                        |                                        |                                                                                | 0.41                          |        | :=              | A-Z   |                  |            |                   | Q      |
| - A              | 点 🖕                                                    |            | 1       |                                                                     |               |                     |                           |                                        |                                        | 1047522                                                                        | mm                            |        | ~ 3             | 基线履性  |                  |            |                   |        |
|                  | • 1                                                    | 032171     |         | 2758149.3                                                           |               |                     |                           |                                        |                                        |                                                                                | 0.91mm                        | _      |                 | 基线ID  | B01              |            |                   |        |
|                  | • 1                                                    | 047522     |         | 210014010                                                           |               |                     | 104704                    |                                        | "                                      | S \                                                                            |                               |        |                 | 起点文件: | 103              | 2495071G4. | hcs               |        |
|                  | . 1                                                    | 047524     |         |                                                                     |               |                     | 104/04                    |                                        |                                        |                                                                                |                               |        |                 | 终点文件: | 103              | 2497071G.h | cs                |        |
|                  |                                                        | 047946     |         | 2757813.2                                                           |               |                     |                           | ~~~~~~~~~~~~~~~~~~~~~~~~~~~~~~~~~~~~~~ | -                                      |                                                                                |                               | _      |                 | 起点名:  | 103              | 2495_1     | 链接                | ŧ –    |
| •                |                                                        | 047040     |         |                                                                     |               |                     |                           |                                        | da I                                   |                                                                                |                               |        |                 | 终点名:  | 103              | 2497_4     | 链接                | ê      |
| 图层管:             | 12                                                     |            | • ů ×   |                                                                     |               |                     |                           |                                        | Ø                                      |                                                                                |                               |        |                 | 同步时段: | 00:0             | 11:35      |                   |        |
| i D              | P• #                                                   | 28         |         | 2757477.0                                                           |               |                     |                           |                                        |                                        |                                                                                |                               | _      |                 |       |                  |            |                   |        |
| • • <del>7</del> | 1.素特征点                                                 | (@道路       | -       | 226.90                                                              | m             |                     |                           |                                        |                                        | <b>1</b> 04                                                                    | 7524                          |        |                 |       |                  |            |                   |        |
| • N 3            | <sup>z</sup> 曲线@運                                      | 路          |         | 678696.3                                                            | 679032        | .5 6                | 79368.7                   | 679704.8                               | 64                                     | 680377.1                                                                       | 680713.3                      | 68104  |                 |       |                  |            |                   |        |
|                  | 121110                                                 | 0.0899     | - 1     | 输出窗口                                                                |               |                     |                           |                                        |                                        |                                                                                | •                             | φ×     |                 |       |                  |            |                   |        |
|                  | 5019/103                                               | in THE R.  |         | : 😢 0 锚                                                             | 误 🔔 0 譬       | 告 🚺 1               | 04 消息                     |                                        |                                        |                                                                                |                               |        |                 |       |                  |            |                   |        |
| • •              | • 站点@(                                                 | SNSS       | 1       | B30(<br>RMS:                                                        | 0.00646       | J.hcs->1<br>(<=0.04 | 04784628<br>Ratio:28.7    | 3J.hcs) 解<br>7 (>=1.8)                 | 興完成<br>合格                              | 解算类型: L1固定                                                                     | )解 质量指标:                      | -      |                 |       |                  |            |                   |        |
| • •              | ✓基线⊚0                                                  | SNSS       | -       | ⑥ 正在#                                                               | 朝基线:          | B30(104             | 7524288J.ł                | ncs->1047                              | 84628                                  | 8J.hcs)                                                                        |                               | •      |                 |       |                  |            |                   |        |
|                  | 比例尺:                                                   | 1:16808    | •       |                                                                     |               |                     |                           |                                        |                                        | 坐标 (x=27573)                                                                   | 28.7894,y=681059              | .1290) |                 |       |                  |            |                   |        |

CGO 静态处理软件下载路径: http://www.huace.cn,在【下载中心】→ 【软件】。

CG02.0软件使用说明书已集成至软件内,路径:CG02.0软件→【支持】→ 【帮助文档】。

CGO 静态处理教学视频下载路径: http://www.huace.cn, 在【技术支持】 → 【教学视频】 → 【常规测量】。

# 四、四种固件升级方法

# 4.1 通过 PC 端网页升级

输入网址 http://192.168.1.1,用户名 admin 密码 password,登录。点击网页 左侧固件下的固件升级,选择"浏览"添加对应的 BIN 文件,点击"确定"进 行升级。注: 电量低于 50%时会提醒无法升级。

| 请稍等!     |  |
|----------|--|
| 正在上传     |  |
|          |  |
|          |  |
| 请稍等!     |  |
| 正在更新,请等候 |  |
|          |  |
|          |  |

更新完成(约3分钟)之后可完成接收机固件升级。

# 4.2 通过主机内置存储升级

1、将 USB 数据线分别连接接收机的 USB 口和电脑,在电脑上会弹出移动 磁盘,将升级文件(update .bin)复制到移动磁盘当中,重启接收机。

2、接收机开机将自动检测到移动磁盘中要升级的 BIN 文件(根目录下不要

存放其他 BIN 文件),选择"是",固件升级中。

3、升级完成之后(约60s),机器正常重启完成搜星即为正常。

| 发现升级文件<br>是否升级 | 升级中 |
|----------------|-----|
| 是 否            |     |
|                |     |

# 4.3 在线升级

接收机插入手机卡(或通过手簿网络),连上接收机 Wi-Fi 进入网页端【固件】一栏,选择【在线升级】,点击"获取文件列表",提示"获取当前版本号成功!"后点击"下载",下载完成后接收机将自动进去升级模式,升级成功后接收机会自动重启。

# 4.4 通过手簿升级

手簿端安装 LandStar7 软件,支持对智能接收机的固件进行升级,首先将要 升级的 BIN 文件拷贝至手簿的某一存储路径下,打开 LandStar7 软件,连接接收 机之后,点击【配置】-【设备信息】-【更多】-【固件升级】,进入固件升级界 面,选择升级文件,点击确认,稍等5分钟左右,即可成功升级接收机的固件。 注意: 手簿端固件升级时需要一定的流量。

# 五、高级功能

高级功能包含信道检测、基站偏移警告、星站差分,建议已经能熟练操作常 规功能后或专业技术人员指导下进行操作。

### 5.1 基站偏移警告

当基站发生倾倒或被碰撞偏移后,LandStar7发出基站坐标变化提醒。此时 所采集的坐标已经不准确,必须将基站关机重启后重新做基站平移才可作业。

此功能支持外挂电台、内置电台和网络模式三种,但必须把差分格式设置为 RTCM3.2,然后进入设置菜单点击"基站偏移警告"进行开启即可

### 5.2 信道检测

目前市场 RTK 存量越来越多,电台信号相互干扰已成常态。在干扰信号强 时会有较明显异常,但信号弱时可能不易发现,但已对作业距离及固定效果造成 影响。因此推出信道质量检测功能。

该功能为信道"质量"检测,默认检测 1~9 信道(网页可自定义频率检测), 检测结果分为三种:

①优:当前信道质量好,建议使用该信道。

②良:当前信道质量一般,不建议使用该信道。

③差:当前信道质量差,不能使用该信道。

方法一:液晶面板信道检测

进入设置菜单点击"信道检测"主机便自动开始进行检测,检测结果显示在 对应信道的后面,具体内容见下图。

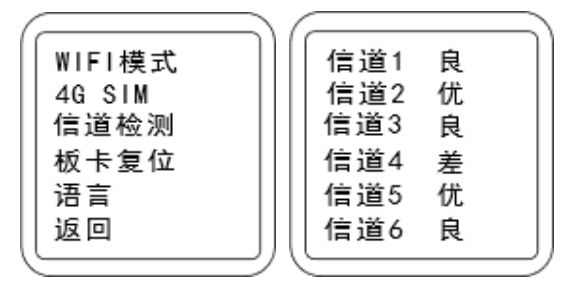

方法二: 手簿软件信道质量检测

打开测地通 landStar7 软件,进入【配置】界面点击"工作模式",新建移动 站电台模式便可进行信道检测。

| ← 工程1   | 123-新建工作模式 ? |     | + 1 | _程123-新  | <b>ī建工作模式</b> |     |
|---------|--------------|-----|-----|----------|---------------|-----|
| 是否设置RTK | 是            |     | 信道  | 监测       |               | ٦   |
| 工作方式    | 自启动移动站       |     | 信道1 | 456.0500 | 优             |     |
| 数据接收方式  | 电台           | 201 | 信道2 | 456.5500 | 优             | 1   |
| 电台协议    | 华测协议         |     | 信道3 | 457.0500 | (11) 优        |     |
| 信道      | 0 信道检测功能 ← 🔄 |     | 信道4 | 458.0500 | 差             | - 2 |
| 当前频率    | 450.0000MHZ  |     | 信道5 | 459.0500 | 优             |     |
| こ中をまっず  | 0600         |     | 信道6 | 460.0500 | 优             | - 8 |
| 成村平     | 9600         |     | 信道7 | 461.0500 | (二) 优         | - 8 |
| 高度截止角   | 10           |     | 信道8 | 462.0500 | 差             | - 8 |
| PDOP限制  | 6.0          |     | 信道9 | 462.5500 | 优             |     |
| RTK频率   | 1HZ          |     |     | ĐÂ       | 定             |     |
|         | ✔保存          |     |     | ~        | 保存            |     |

# 六、常见问题排查

# 6.1 外挂电台模式单点问题排查流程

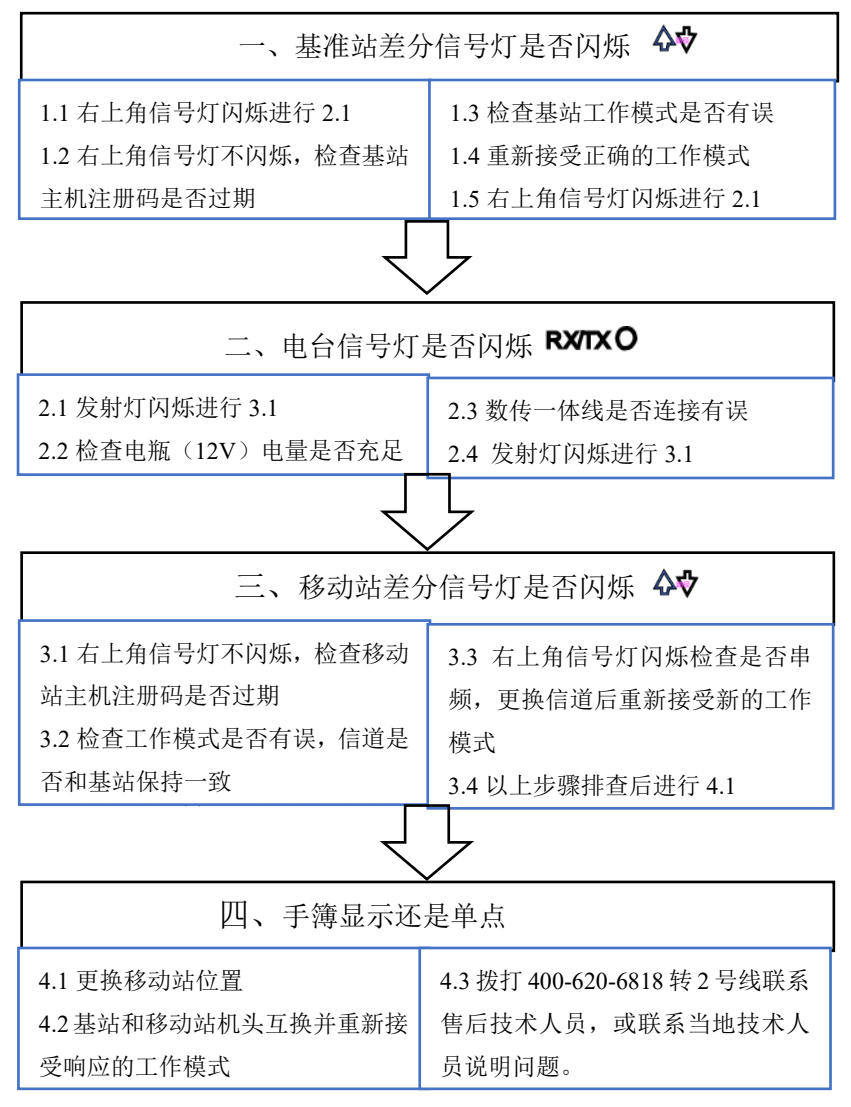

| ← 坐标系   | 系统-预览工作 | 模式(?) | ← 坐标系               | 系统-编辑工作模式(                        | ?    |
|---------|---------|-------|---------------------|-----------------------------------|------|
| 是否设置RTK | 是       |       | 是否设置RTK             | 是                                 |      |
| 工作方式    | 自启动基准站  |       | 工作方式                | 自启动移动站                            |      |
| 数据链     | 外挂电台    |       | 数据接收方式              | 电台                                |      |
| 差分格式    | RTCM3.2 | 4     | 电台协议                | 华测协议                              |      |
| 波特率     | 115200  |       | 信道                  | 2                                 |      |
| 高度截止角   | 10      |       | 当前频率<br>和电台上<br>波特率 | 456.5500MHZ<br>显示的数字保持一致即<br>9600 | ] न] |
|         |         |       | 高度截止角               | 10                                |      |
|         |         |       | PDOP限制              | 6.0                               |      |
|         |         |       | RTK频率               | 1HZ                               |      |
|         | ✔保存     |       |                     | ✔ 保存                              |      |

点击软件-【配置界面】-【工作模式】

基准站工作模式 移动站工作模式

6.2 网络模式单点问题排查流程

| 一、华测云查询基准站是否上线                                                                                                    |                                                                       |  |  |
|----------------------------------------------------------------------------------------------------|-----------------------------------------------------------------------|--|--|
| <ul> <li>1.1 微信关注华测导航公众号,点击<br/>【服务中心】-【华测云】,输入基准<br/>站 SN 好查询是否上线。</li> <li>1.2 不上线请检查工作模式是否正<br/>确,重新接受正确的工作模式。</li> </ul> | <ol> <li>1.3 上线但是数据质量显示延迟,说<br/>明此测区移动信号弱,请更换为电<br/>信或联通卡。</li> </ol> |  |  |
| Ę                                                                                                    | 7                                                                     |  |  |

常见问题排查

| 二、 华测云查询移动站是否上线    |                    |  |
|--------------------|--------------------|--|
| 2.1 不上线请检查工作模式是否正  | 2.2 上线但是数据质量显示延迟,说 |  |
| 确,有无绑定基站 SN 号,接受正确 | 明此测区移动信号弱,请更换为电    |  |
| 的工作模式。             | 信或联通卡。             |  |

点击软件--【配置界面】--【工作模式】

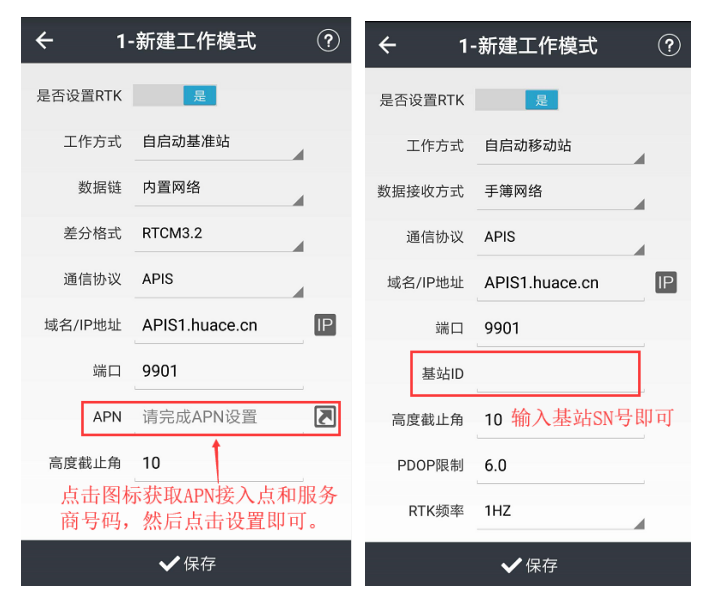

基准站工作模式

移动站工作模式

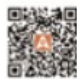

上海华测导航技术股份有限公司

上海市青浦区高泾路599号中国北斗产业园 WWW.HUACE.CN 400-620-6818 华期经销商授权